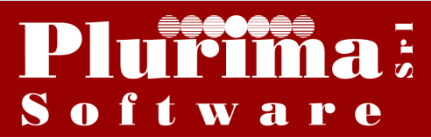

Newsletter 13 settembre 2017

L'argomento di oggi è:

### "Comunicazione fatture emesse/ricevute"

L'articolo 4, comma 1 del DI 193/2016 cd. decreto fiscale collegato alla legge di bilancio 2017 ha provveduto a modificare la normativa sullo spesometro 2017 a partire dalle fatture emesse e ricevute a partire dal 1° gennaio di quest'anno.

Il soggetto obbligato deve provvedere all'invio per via telematica all'agenzia delle entrate, del file fatture emesse e ricevute relative al primo e secondo semestre, contenente i seguenti dati:

- Fatture emesse a partire dal 1º gennaio 2017 + annotazioni già effettuate o ancora da annotare nel registro dei corrispettivi;
- **Fatture ricevute**: comprese quelle ricevute da soggetti nel regime forfettario o in regime di vantaggio.
- Note di variazione delle fatture;
- Bollette doganali.

La scadenza del 1º semestre è fissata al 28 Settembre 2017.

#### <u>IIIIATTENZIONEIIII LE SELEZIONI E LE IMPOSTAZIONI PRESENTI SU QUESTA</u> DOCUMENTAZIONE, HANNO SOLO SCOPO DIMOSTRATIVO.

### **OPERAZIONI PRELIMINARI:**

### 1) Aggiornamento codici Iva:

### **Funzioni di base ⇒ Gestione tabelle ⇒** tabella **TGCI (Codici IVA)**

Codice IVA: inserire il codice IVA da aggiornare

| Gestione tabelle (Bas00gFor                 | m) - DB: Veri_software - User: DOMI             |                |
|---------------------------------------------|-------------------------------------------------|----------------|
| 🗙 📚 🗿 🗐 🧇 🗟 👘 🛛                             | 19 🚔 a 🖻 📽   📚 (1) 🗰 (2)   🐺 🖳                  |                |
| Tabella TGCI                                | Codici IVA                                      | > ✓ 0 <u>k</u> |
| Codice IVA                                  | 22                                              | 📎 🗸 o <u>k</u> |
| Generale obsoleti                           |                                                 |                |
| Descrizione                                 | [va 22%                                         | ✓ 0 <u>k</u>   |
| Descrizione estesa                          |                                                 |                |
| Annotazione                                 |                                                 |                |
| Aliquota applicata                          | 22.00                                           |                |
| % indetraibilita'                           | 0                                               |                |
| S=merci da ventil., N=merci no<br>ventil.   | S                                               |                |
| Dichiarazione IVA: S,N,Intra                | 5                                               |                |
| Tipo operazione IVA                         | IMB                                             |                |
| T=Tutti A=acquiti V=vendite<br>X=Obsoleto   | T                                               |                |
| N=No,S=autofat, I=integr, R=rev,<br>P=split | Ν                                               |                |
| Regime speciale                             |                                                 |                |
| Codice IVA raggruppamento<br>ventilazione   |                                                 |                |
| Aliquota scorporo iva editori               | 0                                               |                |
| Contribuisce al calcolo del bollo<br>esente | S                                               |                |
| Fattura PA/Spesometro:codice<br>esenzione   |                                                 |                |
| Campo user                                  |                                                 |                |
|                                             |                                                 |                |
| Descrizione codice IVA                      | Ultima modifica: NICOLETTA - 12/09/2017 - 09:38 |                |

**Tipo operazione IVA**: indica la tipologia di operazione applicabile con il codice iva, valori ammessi:

**IMB**= operazioni imponibili beni materiali, il codice iva viene incluso nella comunicazione;

**IMT**= operazioni imponibili beni strumentali, il codice iva viene incluso nella comunicazione;

**IMS**= operazioni imponibili servizi, il codice iva viene incluso nella comunicazione;

**NIB**= operazioni non imponibili beni materiali, il codice iva viene incluso nella comunicazione;

**NIT**= operazioni non imponibili beni strumentali, il codice iva viene incluso nella comunicazione;

**NIS**= operazioni non imponibili servizi, il codice iva viene incluso nella comunicazione;

**ESE**= operazioni esenti, il codice iva viene incluso nella comunicazione;

**NSB**= operazioni non soggette ad IVA beni materiali, il codice iva viene incluso nella comunicazione;

**NST**= operazioni non soggette ad IVA beni strumentali, il codice iva viene incluso nella comunicazione;

NSS= operazioni non soggette ad IVA servizi, il codice iva viene incluso nella comunicazione;

**XE=** operazione esclusa, il codice iva viene escluso dalla comunicazione;

**Fattura Pa/Spesometro: codice esenzione**: indica la tipologia di natura dell'esenzione del codice iva, valori ammessi:

N1= operazioni escluse da IVA;

N2= operazioni non soggette a IVA;

N3= operazioni non imponibili;

N4= operazioni esenti;

**N5**= operazioni al regime del margine/IVA non esposta in fattura (es operazioni per le quali si applica il regime speciale dei beni usati, come la vendita di un'auto usata, per le fatture emesse senza separata indicazione dell'imposta);

N6= operazioni soggette a inversione contabile IVA (reverse charge);

**N7**= operazioni soggette a modalità speciali di determinazione/assolvimento dell'IVA (per le fatture relative alle operazioni di vendite a distanza e alle prestazioni di servizi di telecomunicazioni);

### 2) Aggiornamento campo "Tipologia invio" per i clienti e fornitori:

### **Funzioni di base** ⇒ **Piano dei conti** ⇒ Selezionare cliente o fornitore

| _ |                                                     |                                   |                          |                      |               |           |                             |                        |          |          |
|---|-----------------------------------------------------|-----------------------------------|--------------------------|----------------------|---------------|-----------|-----------------------------|------------------------|----------|----------|
| ſ | 🚱 Piano dei conti (Ba                               | as03gFor                          | rm) - DB: TG - Use       | r: DOMI              |               |           | -                           | -                      | l        |          |
|   | 🗙 📚 F 🗉 🧇 🖡                                         | 🍈 着                               | iji 🧁 🔼 📑                | 1 😓 🕅                | 💷 🕜   📮       | <b></b>   |                             |                        |          |          |
| 1 | Mastro 1321 Conto                                   | 000130                            | CLIEN                    | te per pr            | OVA PROC      | GRAM      | M                           |                        |          |          |
|   | <u>G</u> enerale <u>A</u> nagrafico                 | Classifica                        | azione <u>P</u> agamento | <u>F</u> atturazione | Assicurazione | Voci di   | a <u>n</u> alitica previsti | C <u>o</u> municazioni | Contatti | Sollecit |
|   | Intestazione                                        | CLIENTE                           | E PER PROVA PRO          | GRAMMI               |               |           |                             |                        |          |          |
|   | Continua intestazione                               |                                   |                          |                      |               |           |                             |                        |          |          |
|   | Indirizzo                                           | VIA ROM                           | 1A                       |                      |               | N. civico | 46                          | ]                      |          |          |
|   | CAP/Localita'/Provincia                             | 70043                             | MONOPOLI                 |                      |               |           | BA                          |                        |          |          |
|   | Latitudine                                          | 0,000                             | 00000 Longitudine        | 0,0000000            | <b>@</b>      |           |                             |                        |          |          |
|   | Stato/P.IVA/Cod.fiscale                             | e R0 00927060962 CSTVTR77T24L425R |                          |                      |               |           |                             |                        |          |          |
|   | Comunicazione Fatture/Corrispettivi Split payment 📃 |                                   |                          |                      |               |           |                             |                        |          |          |
|   | Tipologia invio                                     | Singola fattura 🗾 🗸 Data inizio   |                          |                      |               |           |                             |                        |          |          |
|   | Telefono/Note                                       | Singola fattura                   |                          |                      |               |           |                             |                        |          |          |
|   | Cellulare/Note                                      | Autofattu<br>Escluso              | ıra                      |                      |               |           |                             |                        |          |          |
| I | Eav                                                 | 0804566                           | 333333333333333          |                      |               |           |                             |                        |          |          |

Pagina "Anagrafico"

### Comunicazione Fattura/Corrispettivi:

| <u>Tipologia invio;</u> |                                                                  |
|-------------------------|------------------------------------------------------------------|
| Singola fattura:        | seleziona le singole fatture;                                    |
| <b>Riepilogativo</b> :  | il soggetto è escluso dalla Comunicazione Fatture/Corrispettivi; |
|                         |                                                                  |

| Autofattura: | seleziona le autofatture;                                        |
|--------------|------------------------------------------------------------------|
| Escluso:     | il soggetto è escluso dalla Comunicazione Fatture/Corrispettivi; |

### 3) Inserimento dettagli Corrispettivi:

### Amministrazione ⇒ Prima Nota

Giornale: Corrispettivi

| 😰 Dettaglio IVA (Gen00gForm3<br>> 🏊 分 🧊 🚗 🚍 肅山  | - DB: TG - User: A                       |              |
|-------------------------------------------------|------------------------------------------|--------------|
| <u>G</u> enerale <u>Iva</u> <u>P</u> agamento V | arie Dettaglio corrispettivi             |              |
| Codice fiscale F<br>* NFCDNC30P50A662L          | atika IVA Importo ivato IVA<br>150.00 22 |              |
| Contabile 700.20 Totale                         | 0,00                                     |              |
|                                                 |                                          | 0k X Annulla |

Pagina "Dettaglio corrispettivi"; Codice Fiscale: Importo:

IVA:

il C.F. del Cliente; l'importo dell'operazione; il codice IVA relativo all'operazione;

Nell'inserimento dei corrispettivi è necessario indicare in dettaglio il codice fiscale del cliente, l'importo e il codice iva;

### LA SOLUZIONE SOFTWARE PLURIMPRESA:

### 4) Inserimento parametri

Funzioni di base ⇒ Gestione tabelle ⇒ tabella TGDD (Dati contabilità generale)

| Gestione tabelle (Bas00gForm                | m) - DB: TG - User: DOMI                                                                                              |                |
|---------------------------------------------|----------------------------------------------------------------------------------------------------|----------------|
| 🗙 📚 🖇 🔳 👁 🖥 👘 🛙                             | ا الله الله الله الله الله الله الله ال                                                                               |                |
| Tabella TGDD                                | Dati di contabilita' generale                                                                                         | ✓ 0 <u>k</u>   |
| Immetti <invio></invio>                     |                                                                                                    | ✓ 0 <u>k</u>   |
| Generale Fine esercizio Ec.CliFo            | or Iva Dichiarazione intento Corrispettivi Dati comunicazioni telematiche Intestazione campi clienti Intestazione can | npi fornit 💶 🕨 |
| Codice fiscale intermediario                |                                                                                                    | 🖌 Ok           |
| Num.iscrizione intermediario                | 0                                                                                                    | •              |
| Impegno a trasmettere: 1,2                  | 2                                                                                                    |                |
| Data dell'impegno                           | 28/02/17                                                                                                    |                |
| Data firma sostituto                        | 28/02/17                                                                                                    |                |
| Percorso file telematico                    | 2                                                                                                    |                |
| Compensazione IVA/F24 EXTRA                 | N                                                                                                    |                |
| Spesometro: seleziona data D=doc<br>R=reg   | R                                                                                                    |                |
| Spesometro (rev.charge): S=riporta<br>IVA   | Ν                                                                                                    |                |
| Spesometro (carta credito):<br>cod.pag.escl |                                                                                                    |                |

| Codice fiscale intermediario:<br>Nr. Iscrizione intermediario:<br>Impegno a trasmettere: | <ul> <li>C.F. del intermediario che invierà la comunicazione;<br/>numero d'iscrizione CAF;</li> <li>1)la comunicazione è predisposta contribuente;</li> <li>2) la comunicazione è predisposta da chi effettua l'invio;</li> </ul> |
|------------------------------------------------------------------------------------------|----------------------------------------------------------------------------------------------------|
| Percorso file telematico:                                                                | cartella del disco fisso in cui creare il file da inviare;                                                                                                    |
| Spesometro: Seleziona per dat                                                            | a: D)ocumento, R)egistrazione:                                                                                                    |
|                                                                                          | <b>D</b> la selezione avviene per data documento,                                                                                                    |
|                                                                                          | <b>R</b> la selezione avviene per data registrazione;                                                                                                    |
| Spesometro (rev.charge): S)rip                                                           | porta iva:                                                                                                    |
|                                                                                          | <b>S</b> il sistema riporta l'iva per le operazioni revers charge;                                                                                                    |
|                                                                                          | <b>N</b> il sistema non riporta l'iva per le operazioni revers charge;                                                                                                    |
| Spesometro (carta di credito):                                                           | inserire il codice di pagamento bancomat;                                                                                                    |

### 5) Inserimento programma nel menu

(operazione da effettuare qual ora, dopo l'aggiornamento del programma Plurimpresa, il programma Comunicazione Fatture/Corrispettivi non sia apparso a menu)

| 🔮 P L U R I | P L U R I M P R E S A [DB: TG] - User: DOMI |                      |                 |                             |  |  |  |  |
|-------------|---------------------------------------------|----------------------|-----------------|-----------------------------|--|--|--|--|
| Strumenti   | Funzioni di base                            | Amministrazione Maga | azzino e Acquis | ti Gestione effetti Vendite |  |  |  |  |
|             |                                             | Cerca opzione        | Ctrl+F2         | h.                          |  |  |  |  |
| _           |                                             | Cerca successiva     | Ctrl+F3         |                             |  |  |  |  |
|             |                                             | Cambia database      | Ctrl+F5         |                             |  |  |  |  |
|             |                                             | Gestione menu        | Ctrl+F6         |                             |  |  |  |  |
|             |                                             | Chiudi tutto         | Ctrl+F7         |                             |  |  |  |  |
|             |                                             | Cambia menu          | Ctrl+F8         |                             |  |  |  |  |
|             |                                             | Blocca sessione      | Ctrl+L          |                             |  |  |  |  |

Cliccare con il tasto destro del mouse sulla parte inferiore del menu. All'apertura del menù selezionare la funzione **Gestione Menu**.

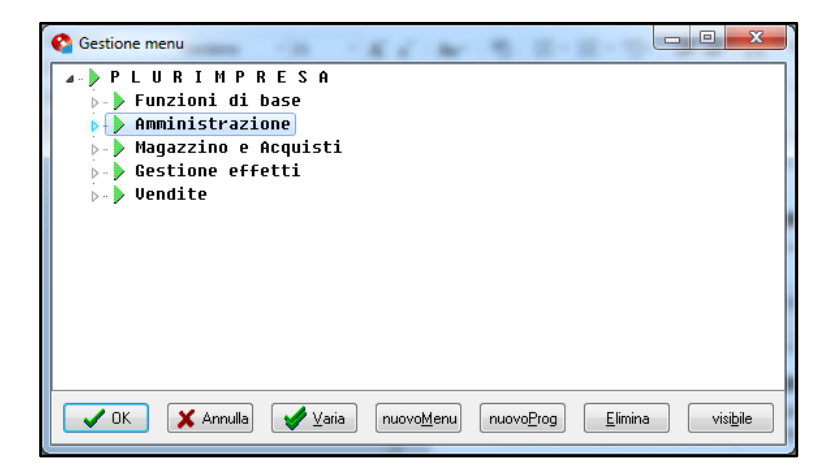

Cliccare in corrispondenza della spunta del menu da a cui aggiungere il nuovo programma; Selezionare il menu a cui aggiungere il nuovo programma, e cliccare su **nuovoProg**;

| C Gestione menu                                                                    | X J |
|------------------------------------------------------------------------------------|-----|
| Dichiarazione di intento                                                           | -   |
| Intestazione libri bollati                                                         |     |
| -💥 Stampa registro corrispettivi                                                   |     |
|                                                                                    |     |
| Comunicazione fatture e corrispettivi                                              |     |
| gen01s13                                                                           |     |
| UK 🗶 Annulla                                                                       | ш   |
|                                                                                    |     |
| Stampe di controllo                                                                | -   |
| OK X Annulla Varia nuovo <u>M</u> enu nuovo <u>P</u> rog Elimina visi <u>b</u> ile |     |

Nuovo Programma: inserire il nome del Programma;

### 6) Comunicazione fatture/corrispettivi

### Amministrazione ⇒ Stampe Fiscali ⇒ Comunicazioni Telematiche ⇒ Comunicazione fatture e corrispettivi

| 😋 Comunicazione fatture/corrispettivi (gen01s13Form) - DB: TG - User: DOMI |
|----------------------------------------------------------------------------|
| 🗙 😓 🖗 🧾 🧇 🛅 👘   💷 🗁 🗈 🖻 ピ 🖄 🧊 🗰 🕑   💷 🖳                                    |
| Periodo di riferimento<br>Anno 2017 Semestre                               |
| Formato comunicazione                                                      |
| Tipologia invio 🛛 Ordinario 🔻                                              |
| Sostituzione/annullamento (dati desumibili dalla ricevuta telematica)      |
| IdFile                                                                     |
|                                                                            |
|                                                                            |
|                                                                            |
| Codice pagamento                                                           |
|                                                                            |

**Periodo di riferimento:** indicare l'anno e l'eventuale periodo che si vuol comunicare; **Formato comunicazione:** 

Tipologia invio:

Ordinario: file da inviare ordinario;

Annullamento: file da inviare per annullare uno precedente;

### Annullamento:

<u>IdFile</u>: Numero di protocollo della comunicazione annullare; Cliccare **Ok** 

a. Manutenzione dati da inviare:

| X 🌣 k 🖬 🐟 🛛             | 🗉 🖬   💷 🖶 🖾 🗠        | u.   🌣 🕅 📷 🕥   📩 🖬                     |          |              |           |                 |               |          |           |
|-------------------------|----------------------|----------------------------------------|----------|--------------|-----------|-----------------|---------------|----------|-----------|
|                         |                      |                                        |          |              |           |                 |               |          | 0,00      |
| Invio CF Partita IVA    | Codice fiscale       | Intestazione                           | Stato If | aioData reg. | Data doc. | Num.doc.        | Imponibile    | Imposta  | Totale    |
| NO C                    |                      | Cliente c/corrispettivi                | ſ        | 27/02/17     | 27/02/17  | feb-27          | 11,20         | 2,47     | 13,67     |
| SI F                    |                      | domi1                                  | 4        | 15/01/17     | 15/01/17  | 15              | 122,95        | 27,05    | 150,00    |
| SI F                    |                      | domi1                                  | 4        | 20/02/17     | 01/02/17  | 10              | 100,00        | 0,00     | 100.00    |
| SI C                    | 80002170720          | Università degli studi di Bari         | N        | / 17/05/17   | 17/05/17  | 11/Z            | 96,15         | 3,85     | 100,00    |
| SI C                    | 80017440639          | Cliente split payment                  | N        | √ 26/05/17   | 26/05/17  | 17/A            | -0,03         | -0,01    | -0,04     |
| SI C                    | 80017440639          | Cliente split payment                  | N        | √ 22/06/17   | 22/06/17  | 19/A            | 29,75         | 6,55     | 36,30     |
| SI C                    | 82007270273          | AMM.NE COND. S.GIORGIO vit             | N        | / 03/03/17   | 03/03/17  | 3/Z             | 307,37        | 67,63    | 375,00    |
| SI C                    | 82007270273          | AMM.NE COND. S.GIORGIO vit             | N        | / 22/03/17   | 22/03/17  | 13/A            | 541,97        | 38,77    | 580,74    |
| SI C                    | 82007270273          | AMM.NE COND. S.GIORGIO vit             | N        | / 23/03/17   | 23/03/17  | 14/A            | 28,68         | 6,32     | 35,00     |
| SI C                    | 82007270273          | AMM.NE COND. S.GIORGIO vit             | N        | / 30/03/17   | 30/03/17  | 15/A            | 372,22        | 0,00     | 372,22    |
| SI C                    | 82007270273          | AMM.NE COND. S.GIORGIO vit             | N        | / 13/06/17   | 13/06/17  | 2554            | 87,78         | 19,31    | 107,09    |
| SI C                    | 93423450720          | ISTITUTO COMPRENSIVO - S.D. SAVIO      | ) >      | 03/03/17     | 03/03/17  | 112001          | 120,50        | 26,52    | 147,02    |
| SI C                    | 93423450720          | ISTITUTO COMPRENSIVO - S.D. SAVIO      | 3 >      | 05/04/17     | 05/04/17  | 10/Z            | 168,70        | 37,12    | 205,82    |
| SI C                    | ZLTSFN66U58J153S     | AMM.NE COND. S.GIORGIO                 | N        | / 10/06/17   | 10/06/17  | 12              | 983,61        | 216,39   | 1.200,00  |
| SI C 000404500          | 00040450074          | domi1                                  | N        | / 09/02/17   | 09/02/17  | 2/A             | 7.287,54      | 2.012,46 | 9.300,00  |
| SI C 000404500          | 74 00040450074       | domi1                                  | N        | / 29/06/17   | 29/06/17  | 20/A            | 4.098,36      | 901,64   | 5.000,00  |
| SI C 000927060          | 962 CSTVTR77T24L425R | Cliente 7                              | FB \     | / 24/02/17   | 24/02/17  | 8/A             | 134,31        | 0,00     | 134,31    |
| SI C 000927060          | 962 CSTVTR77T24L425R | Cliente 7                              | FB \     | / 24/02/17   | 24/02/17  | 9/A             | 513,45        | 112,97   | 626,42    |
| SI C 010101010          | 10 01010101010       | Cliente germania                       | DE \     | / 23/03/17   | 23/03/17  | 6/Z             | 128,70        | 28,32    | 157,02    |
| SI F 010101010          | 10 01010101010       | Enel - Spa                             | SM /     | 10/01/17     | 01/01/17  | 456             | 100,00        | 10,00    | 110,00    |
| SI F 010101010          | 10 01010101010       | Enel - Spa                             | SM /     | 17/05/17     | 17/05/17  | 2               | 983,61        | 216,39   | 1.200,00  |
| SI F 010101010          | 10 01010101010       | Enel - Spa                             | SM #     | 18/05/17     | 18/05/17  | 123             | 1.084,62      | 115,38   | 1.200,00  |
| SI C 010101010          | 10 PTRFNC80M69H2240  | Cliente 12                             | N        | / 20/01/17   | 20/01/17  | 123             | 327,87        | 72,13    | 400,00    |
| SI C 010101010          | 10 PTRFNC80M69H2240  | Cliente 12                             | N        | / 03/02/17   | 03/02/17  | 1/A             | 401,68        | 88,37    | 490,05    |
| SI C 010101010          | 10 PTRFNC80M69H2240  | Cliente 12                             | N        | / 03/02/17   | 03/02/17  | 1/Z             | 242,81        | 53,02    | 295,83    |
| SI C 010101010          | 10 PTRFNC80M69H2240  | Cliente 12                             | N        | / 20/02/17   | 20/02/17  | 5/A             | 24.409,60     | 5.370,12 | 29.779,72 |
| SI C 010101010          | 10 PTRFNC80M69H2240  | Cliente 12                             | N        | / 27/02/17   | 27/02/17  | 10/A            | 11,20         | 2,47     | 13,67     |
| SI C 010101010          | 10 PTRFNC80M69H2240  | Cliente 12                             | N        | / 09/03/17   | 09/03/17  | 12/A            | 16,14         | 3,56     | 19,70     |
| SI C 010101010          | 10 PTRFNC80M69H2240  | Cliente 12                             | N        | / 04/05/17   | 04/05/17  | 16/A            | 459,48        | 101,09   | 560,57    |
| SI F 020498201          | 66 02049820166       | Fornitore Vittorio                     | 1        | 17/02/17     | 17/02/17  | 95/F            | -150,00       | -33,00   | -183,00   |
| SI F 020498201          | 66 02049820166       | Fornitore Vittorio                     | 1        | 07/03/17     | 07/03/17  | 1/P             | 112,06        | 24,66    | 136,72    |
| SI F 020498201          | 66 02049820166       | Fornitore Vittorio                     | 1        | 07/03/17     | 07/03/17  | 2/P             | 10,45         | 2,31     | 12,76     |
| SI F 020498201          | 66 02049820166       | Fornitore Vittorio                     | 1        | 07/03/17     | 07/03/17  | 3/P             | 10,45         | 2,31     | 12,76     |
| NO F 020498201          | 66 02049820166       | Fornitore Vittorio                     | 1        | 07/04/17     | 07/04/17  | 4               | 0,00          | 0,00     | 0,00      |
| SI C 023955507          | 14 02395550714       | D.L.A. s.r.l.                          | N        | / 01/03/17   | 01/03/17  | B/25            | 147,66        | 29,54    | 177,20    |
| SI C 025456707          | 35 DMTFRN72855E946K  | BONTA' E PASSIONE DI DAMATO FLOI       | ē N      | / 21/06/17   | 21/06/17  | 18/A            | 4.090,90      | 409,10   | 4.500,00  |
| SI F 036880407          | 28                   | Fornitore 100000                       | 1        | 10/05/17     | 10/05/17  | 12              | 1.153,85      | 46,15    | 1.200,00  |
| SI C 043569107          | 21 04356910721       | Cliente 5                              | 1        | / 20/02/17   | 20/02/17  | 4/A             | 988,13        | 217,39   | 1.205,52  |
| SI C 043569107          | 21 04356910721       | Cliente 5                              | N        | / 28/02/17   | 28/02/17  | 11/A            | 12,06         | 0,00     | 12,06     |
| SI C 043569107          | 21 04356910721       | Cliente 5                              | X        | / 21/03/17   | 21/03/17  | 5/Z             | 64,54         | 0,00     | 64,54     |
| SI C 043569107          | 21 04356910721       | Cliente 5                              | N        | / 05/04/17   | 05/04/17  | 9/Z             | 36,17         | 0,00     | 36,17     |
| SI F 062787707          | 29 06278770729       | Nicoletta Costanza                     | 1        | 10/01/17     | 01/01/17  | 10              | 81,97         | 18,03    | 100,00    |
| SI F 079188006          | 37 07918800637       | fornitore con dichiarazione di intenti | 6        | 22/02/17     | 22/02/17  | 1               | 1.200,00      | 0,00     | 1.200,00  |
| Riscontrate anomalie    |                      |                                        |          |              |           |                 |               |          |           |
| E36                     |                      |                                        |          |              |           |                 |               |          |           |
| Filti<br>Esclusi 🔽 Cata | corrispettivi        | a invio: Ordinario                     |          |              |           | Totale selezion | ati 55.555.76 | 9.826.38 | 65.382    |
| Intra CEE V Solo        | da inviare           | o file: c:\                            |          |              |           | di qui da inti- | E5 544 50     | 9 022 04 | 65.000    |
| Solo                    | anomalie             |                                        |          |              |           | a cur da iñvia  | ae 00.044,05  | 3.023,91 | 60.368    |
|                         |                      |                                        |          | Ster Co      |           | A Change        | ( aantualla ) |          |           |
| gra uenera              |                      |                                        |          |              |           | 😅 Stampa d      |               | nnula    |           |
| Escluso                 | NO-non inv           | viato SI–inviato RC–Rev.Charge         |          |              |           | 0,00            | 0,00          | 0,00     |           |
|                         |                      |                                        |          |              |           |                 |               |          |           |

# Prima d'iniziare la verifica del informazioni presenti in videata cliccare con il tasto destro del mouse e selezionare la funzione **Ripristino valori base**.

Sulla prima riga è possibile inserire valori da utilizzare come filtro per la selezione delle righe. Inoltre, è possibile ordinare cliccando sulla colonna di interesse.

I soggetti indicati come "esclusi" nel piano dei conti, sono esclusi ed evidenziati in grigio. Eventuali anomalie verranno segnalate dal sistema, evidenziando in rosso la casella dov'è presente l'anomalia ed indicando sull'ultima barra orizzontatale un messaggio d'errore evidenziato sempre in

### rosso.

### Invio:

| <u>NO</u> : | Riga esclusa;  |
|-------------|----------------|
| <u>SI:</u>  | Riga inclusa;  |
| <u>RC:</u>  | Revers Charge; |

**n.b.** Le fatture elettroniche inviate alla Pubblica Amministrazione, non vanno incluse nel file.

| Filtri: | _ | <br> |   |  |
|---------|---|------|---|--|
|         | F |      | r |  |
|         |   |      |   |  |

| <u>Esclusi:</u>                   | <pre>seleziona le righe con invio "NO";</pre>                        |
|-----------------------------------|----------------------------------------------------------------------|
| <u>Intra CEE:</u>                 | seleziona i soggetti con operazioni Intra CEE;                       |
| <u>Solo Corrispettivi:</u>        | seleziona solo i clienti della vendita al dettaglio (corrispettivi); |
| <u>Solo da inviare:</u>           | seleziona sole le righe da inviare;                                  |
| <u>Solo anomalie:</u>             | seleziona sole le anomalie;                                          |
| Tasto <b>Genera:</b>              | produce i file da inviare e la stampa del contenuto (fig.1);         |
| Tasto <b>Stampa di controllo:</b> | stampa una lista di controllo (fig.2);                               |
| Tasto <b>Annulla:</b>             | uscita dal programma;                                                |

Altre funzioni: tasto destro del mouse:

| Esci Esci Fi<br>Piano dei conti Fi<br>Stampa di controllo Fi | c |
|--------------------------------------------------------------|---|
| Piano dei conti Fi<br>Stampa di controllo Fi                 | - |
| Stampa di controllo F1                                       | 8 |
|                                                              | 2 |
| Primanota Ctrl+F                                             | 8 |
| Estratto conto Shift+F                                       | 8 |
| Stampa lista documenti Shift+F1                              | 2 |
| Includi tutte le fatture nell'invio                          |   |
| Escludi tutte le fatture dall'invio                          |   |
| Ripristina valori base                                       |   |
| Modifica invio su righe escluse                              |   |

| Esci:<br>Piano dei conti:                                                        | uscita dal programma;<br>permette di aprire direttamente il piano dei conti;                                                                                                    |
|----------------------------------------------------------------------------------|----------------------------------------------------------------------------------------------------|
| Stampa di controllo:<br>Primanota:<br>Estratto conto:<br>Stampa lista documenti: | stampa una lista di controllo (fig.2);<br>permette di aprire direttamente la primanota;<br>permette di aprire direttamente l'estratto conto;<br>stampa la lista delle righe selezionate a video (fig.3); |
| Includi tutte le fatture nell'invi                                               | <ul> <li>o: forza l'opzione di Invio "SI" a tutte le righe;</li> </ul>                                                                                                    |
| Escludi tutte le fatture nell'invi                                               | <ul> <li>o: forza l'opzione di Invio "NO" a tutte le righe;</li> </ul>                                                                                                    |
| Ripristina valori base:<br>Modifica invio su righe escluse:                      | rispristina la situazione iniziale annullando tutte le modifiche<br>effettuate;<br>consente di abilitare all'invio tutte le righe escluse dalla<br>comunicazione (evidenziate in grigio);                |
|                                                                                  |                                                                                                    |

| Plurima Softwa                            | ire srl                            | (gen01s13) Dettaglio documenti                                 | i del file - Anno di riferim ento 2017 Data re | egistrazione | 12/09/2017 | Pa      | g. 2     |
|-------------------------------------------|------------------------------------|----------------------------------------------------------------|------------------------------------------------|--------------|------------|---------|----------|
| Partita NA                                | Codice fiscale                     | Intestazione                                                   | Data reg Data/Num.documento R D I A            | Operazione   | Imponibile | Imposta | Totale   |
| 02049820166                               | 02049820166                        | Fornitore Vittorio                                             | 07/03/17 07/03/17 2/P                          | Acquisto     | 10,45      | 2,31    | 12,76    |
| 03688040728                               |                                    | Fornitore 100000                                               | 10/05/17 10/05/17 12                           | Acquisto     | 1.153,85   | 46,15   | 1.200,00 |
| 06278770729                               | 06278770729                        | Nicoletta Costanza                                             | 10/01/17 10/01/17 10                           | Acquisto     | 81,97      | 18,03   | 100,00   |
| 07918800637                               | 07918800637                        | fornitore con dichiarazione di intenti                         | 22/02/17 22/02/17 1                            | Acquisto     | 1.200,00   | 0,00    | 1.200,00 |
| 07918800637                               | 07918800637                        | fornitore con dichiarazione di intenti                         | 01/03/17 01/03/17 12                           | Acquisto     | 5.600,00   | 0,00    | 5.600,00 |
| 1234567                                   |                                    | Fornitore INTRA con integrazione                               | 18/02/17 18/02/17 12345                        | Acquisto     | 1.000,00   | 210,00  | 1.210,00 |
| 1234567                                   |                                    | Fornitore INTRA con integrazione                               | 31/05/17 31/05/17 5/P                          | Acquisto     | 27,30      | 0,00    | 27,30    |
| R=Operazione rev                          | verse charge, D=Documer            | nto riepilogativo, I=Iva non esposta in fattura, A=Autofattura |                                                |              |            |         |          |
| COMUNICAZ                                 | IONE PREDISPOST                    | A DAL SOGGETTO OBBLIGATO                                       |                                                |              |            |         |          |
| Dati identific                            | ativi del soggetto d               | bbligato                                                       |                                                |              |            |         |          |
| Codice fiscale<br>Partita Iva: <b>043</b> | del soggetto obbligato<br>56910721 | : 04356910721                                                  |                                                |              |            |         |          |
| Denominazione                             | : Plurim a Software                | srl                                                            |                                                |              |            |         |          |
| Provincia del de                          | omicilio fiscale: <b>BA</b>        | Comune del domicilio fiscale: Capurso                          |                                                |              |            |         |          |
| Tipologia di<br>Protocollo: teler         | <b>invio: Ordinario</b><br>matico  |                                                                |                                                |              |            |         |          |

| Dati riepilogativi dei f | ile | Imponibile | Imposta  | Totale    |
|--------------------------|-----|------------|----------|-----------|
| FATTURE EMESSE:          | 30  | 46.107,30  | 9.604,63 | 55.711,93 |
| FATTURE RICEVUTE:        | 14  | 8.453,65   | 2,89     | 8.456,54  |

### Esempio stampa di controllo (fig.2)

| Piurina Son   | Ware srl Fatture e Corris<br>Codice fiscale Conto Intestazione |          |       | allure e comspelli         | Data Data    |      |       |         | ata n    | eyisirazione | 12/09/2    | uli Pag     | . 2    |
|---------------|----------------------------------------------------------------|----------|-------|----------------------------|--------------|------|-------|---------|----------|--------------|------------|-------------|--------|
| P.IVA         | Codice fiscale                                                 | Conto    |       | Intestazione               | Stato es     | tero | Invio |         | Vatura   | a IVA        | Imponibile | Imposta     |        |
| FORNITORI     |                                                                |          |       |                            |              |      |       |         |          |              |            |             |        |
|               |                                                                | 2406 do  | mi    | domi1                      |              |      | SI    |         | N1       | 22           | 122,95     | 27,05       |        |
|               |                                                                | 2406 do  | imi1  | domi1                      |              |      | SI    |         | N1       | E10          | 100,00     | 0,00        |        |
| 01010101010   | 01010101010                                                    | 2406 00  | 0003  | Enel - Spa                 | S            | М    | SI    |         | N1       | 04           | 684,62     | 27,38       |        |
|               |                                                                |          |       |                            |              |      | SI    | IMB     | N1       | 10           | 100,00     | 10,00       |        |
|               |                                                                |          |       |                            |              |      | SI    | IMB     | N1       | 22           | 1.383,61   | 304,39      |        |
| 02049820166   | 02049820168                                                    | 2406 vit |       | Fornitore Vittorio         |              |      | SI    |         | N1       | 22           | -150,00    | -33,00      |        |
|               |                                                                |          |       |                            |              |      | SI    | IMB     | N1       | 221          | 132,96     | 29,28       |        |
|               |                                                                |          |       |                            |              |      | NO    | IMB     | N1       | A08          | 1.000,00   | 0,00        |        |
|               |                                                                |          |       |                            |              |      | NO    | IMB     | N1       | A09          | -1.000,00  | 0,00        |        |
| 03688040728   |                                                                | 240610   | 0000  | Fornitore 100000           |              |      | SI    |         | N1       | 04           | 1.153,85   | 46,15       |        |
| 082/8//0/29   | 06278770729                                                    | 2406 11  | cole  | Nicoletta Costanza         |              |      | 51    |         | NT       | 22           | 81,97      | 18,03       |        |
| 07918800637   | 07918800637                                                    | 2406 00  | 10123 | fornitore con dichiarazion | e di intenti |      | SI    |         | N1       | A08          | 1.200,00   | 0,00        |        |
|               |                                                                | 0.400.00 |       | -                          |              | _    | SI    | IMB     | N1       | A09          | 5.600,00   | 0,00        |        |
| 1234007       |                                                                | 2406.00  | 10001 | Fornitore INTRA con Inte   | grazione ri  | ĸ    | 51    | ыт      | NI<br>N4 | 211          | -1.000,00  | -210,00     |        |
|               |                                                                |          |       |                            |              |      | 31    | 1011    | IN I     | 000          | 27,30      | 0,00        |        |
|               |                                                                |          |       |                            |              |      |       |         |          |              | 9.437,26   | 219,28      |        |
| RIEPILOGO     | IVA:                                                           |          |       | Operazioni eso             | luse         |      | Op    | erazio  | ni inc   | luse         | Tota       | le Operazio | ni     |
| Codice Desc   | crizione                                                       |          | Tipo  | Imponibile                 | Imposta      |      | Impo  | onibile |          | Imposta      | Impon      | ibile       | Impost |
| 04 Iva 4%     |                                                                | IMB      | N1    | 0,00                       | 0,00         |      | 1.8   | 38,47   | ,        | 73,53        | 1.838      | 3,47        | 73,5   |
| 10 Iva 109    |                                                                | IMB      | N1    | 0,00                       | 0,00         |      | 1     | 00,00   |          | 10,00        | 100        | 0,00        | 10,0   |
| 211 Iva 219   | lintra                                                         | MB       | N1    | 0,00                       | 0,00         |      | -1.0  | 00,00   |          | -210,00      | -1.000     | 0,00        | -210,0 |
| 22 Iva 22%    | o normale                                                      | IMB      | N1    | 983,61                     | 216,39       |      | 4     | 54,92   |          | 100,08       | 1.438      | 3,53        | 316,4  |
| 221 Iva 229   | l intra                                                        | IMB      | N1    | 0,00                       | 0.00         |      | 1     | 32,96   | ;        | 29,28        | 132        | 2,96        | 29,2   |
| A08 Art.8,let | A/non imp.                                                     | IMB      | N1    | 1.000,00                   | 0,00         |      | 1.2   | 00,00   | )        | 0,00         | 2.200      | 0,00        | 0.0    |
| A09 Art.9/no  | n imponibile                                                   | IMB      | N1    | -1.000.00                  | 0.00         |      | 5.6   | 00.00   | )        | 0.00         | 4,600      | 0.00        | 0.0    |
| C08 Art.8 bis | s non impon.                                                   | IMT      | N1    | 0.00                       | 0.00         |      |       | 27.30   | )        | 0.00         | 27         | 7.30        | 0 0    |
| E10 Art.10 e  | sente                                                          | ESE      | N1    | 0,00                       | 0,00         |      | 1     | 00,00   | )        | 0,00         | 100        | 0,00        | 0,0    |
|               |                                                                |          |       |                            |              |      |       |         |          |              |            | -           |        |

Esempio stampa lista documenti (fig.3)

|              | Codice filscale     | Intestazione                                | State | Data reg | Data New | n doc  | RDIA | Imposibile | Imposta  | Total    |
|--------------|---------------------|---------------------------------------------|-------|----------|----------|--------|------|------------|----------|----------|
| P.IVA        | Coulde l'Iscale     | Intestazione                                | otatu | Data leg | Data/Nun | 1.000  | RUIA | Imponone   | iniposta | IULAI    |
|              |                     | domit                                       |       | 15/01/17 | 15/01/17 | 15     |      | 122,95     | 27,05    | 150,0    |
|              |                     | domin                                       |       | 20/02/17 | 01/02/17 | 10     |      | 100,00     | 0,00     | 100,0    |
|              | 80002170720         | Universita degli studi di Bari              |       | 17/05/17 | 17/05/17 | 11/Z   |      | 96,15      | 3,85     | 100,0    |
|              | 80017440639         | Cliente split payment                       |       | 26/05/17 | 26/05/17 | 17/A   |      | -0,03      | -0,01    | -0,0     |
|              | 80017440639         | Cliente split payment                       |       | 22/06/17 | 22/06/17 | 19/A   |      | 29,75      | 6,55     | 36,3     |
|              | 82007270273         | AMM.NE COND. S.GIORGIO<br>V t               |       | 03/03/17 | 03/03/17 | 3/Z    |      | 307,37     | 67,63    | 375,0    |
|              | 82007270273         | AMM.NE COND. S.GIORGIO<br>v t               |       | 22/03/17 | 22/03/17 | 13/A   |      | 541,97     | 38,77    | 580,7    |
|              | 82007270273         | AMM.NE COND. S.GIORGIO<br>v t               |       | 23/03/17 | 23/03/17 | 14/A   |      | 28,68      | 6,32     | 35,0     |
|              | 82007270273         | AMM.NE COND. S.GIORGIO<br>v t               |       | 30/03/17 | 30/03/17 | 15/A   |      | 372,22     | 0,00     | 372,2    |
|              | 82007270273         | AMM.NE COND. S.GIORGIO                      |       | 13/06/17 | 13/06/17 | 2554   |      | 87,78      | 19,31    | 107,0    |
|              | 93423450720         | ISTITUTO COMPRENSIVO -<br>S.D. SAVIO - 2 GR |       | 03/03/17 | 03/03/17 | 112001 |      | 120,50     | 26,52    | 147,0    |
|              | 93423450720         | ISTITUTO COMPRENSIVO -<br>S.D. SAVIO - 2 GR |       | 05/04/17 | 05/04/17 | 10/Z   |      | 168,70     | 37,12    | 205,8    |
|              | ZLTSFN66U58J153S    | AMM.NE COND. S.GIORGIO                      |       | 10/06/17 | 10/06/17 | 12     |      | 983,61     | 216,39   | 1,200,0  |
| 00040450074  | 00040450074         | dom11                                       |       | 09/02/17 | 09/02/17 | 2/A    |      | 7.287,54   | 2.012,46 | 9.300.0  |
| 00040450074  | 00040450074         | domit                                       |       | 29/06/17 | 29/06/17 | 20/A   |      | 4.098.36   | 901,64   | 5.000.0  |
| 00927060962  | C STVTR77 T24L425R  | Cliente 7                                   | FR    | 24/02/17 | 24/02/17 | 8/A    |      | 134.31     | 0.00     | 134.3    |
| 00927060962  | CSTVTR77T24L425R    | Cliente 7                                   | FR    | 24/02/17 | 24/02/17 | 9/A    |      | 513.45     | 112.97   | 626.4    |
| 01010101010  | 01010101010         | Cliente germania                            | DE    | 23/03/17 | 23/03/17 | 6/7    |      | 128.70     | 28.32    | 157.0    |
| 1010101010   | 01010101010         | Enel-Sna                                    | SM    | 10/01/17 | 01/01/17 | 456    |      | 100.00     | 10.00    | 1 10 0   |
| 101010101010 | 01010101010         | Enel-Spa                                    | SM    | 18/05/17 | 18/05/17 | 123    |      | 1 084 62   | 115.38   | 1 200 0  |
| 1010101010   | PTR ENC 80M59H224C  | Cliente 12                                  |       | 20/01/17 | 20/01/17 | 123    |      | 327.87     | 72.13    | 400.0    |
| 101010101010 | PTR ENC 80//69H2240 | Cliente 12                                  |       | 03/02/17 | 03/02/17 | 1/A    |      | 401.68     | 88.37    | 490.0    |
| 01010101010  | PTR FNC 80//69H2240 | Cliente 12                                  |       | 03/02/17 | 03/02/17 | 1/Z    |      | 242.81     | 53.02    | 295.8    |
| 01010101010  | PTR FNC 80 M59H2240 | Cliente 12                                  |       | 20/02/17 | 20/02/17 | 5/A    |      | 24,409,60  | 5.370.12 | 29.779.7 |
| 101010101010 | PTR FNC 80//69H2240 | Cliente 12                                  |       | 27/02/17 | 27/02/17 | 10/A   |      | 11.20      | 2.47     | 13.6     |
| 101010101010 | DTR ENC 80M59H224C  | Cliente 12                                  |       | 09/03/17 | 09/03/17 | 12/4   |      | 15 14      | 3.55     | 10.7     |
| 101010101010 | PTR ENC 80M59H224C  | Cliente 12                                  |       | 04/05/17 | 04/05/17 | 16/4   |      | 459.48     | 101.09   | 560.5    |
| 2049820166   | 02049820166         | Fomitore Vittorio                           |       | 17/02/17 | 17/02/17 | 95/E   |      | -150.00    | -33.00   | -183.0   |
| 2049820166   | 02049820166         | Fomitore Vittorio                           |       | 07/03/17 | 07/03/17 | 1/0    |      | 112.05     | 24.65    | 136.7    |
| 2049820166   | 02049820166         | Fomitore Vittorio                           |       | 07/03/17 | 07/03/17 | 2/P    |      | 10.45      | 2 31     | 12 7     |
| 2049820166   | 02049820166         | Fomitore Vittorio                           |       | 07/03/17 | 07/03/17 | 3/0    |      | 10,45      | 2 31     | 12.7     |
| 2395550714   | 02395550714         | DIAST                                       |       | 01/03/17 | 01/03/17 | B/25   |      | 147.66     | 29.54    | 177.2    |
| 02545670735  | DMTFRN 72855E946K   | BONTA' E PASSIONE DI<br>DAMATO ELORIANA     |       | 21/06/17 | 21/06/17 | 18/A   |      | 4.090,90   | 409,10   | 4.500,0  |
| 3688040728   |                     | Fornitore 100000                            |       | 10/05/17 | 10/05/17 | 12     |      | 1,153,85   | 46,15    | 1,200.0  |
| 4356910721   | 04356910721         | Cliente 5                                   |       | 20/02/17 | 20/02/17 | 4/A    |      | 988.13     | 217.39   | 1,205 5  |
| 04356910721  | 04356910721         | Cliente 5                                   |       | 28/02/17 | 28/02/17 | 11/A   |      | 12.05      | 0.00     | 12.0     |
| 4356910721   | 04356910721         | Cliente 5                                   |       | 21/03/17 | 21/03/17 | 5/7    |      | 64.54      | 0.00     | 64.9     |
| 4356910721   | 04356910721         | Cliente 5                                   |       | 05/04/17 | 05/04/17 | 9/Z    |      | 36.17      | 0.00     | 36.1     |
| 06278770729  | 06278770729         | Nicoletta Costanza                          |       | 10/01/17 | 01/01/17 | 10     |      | 81.97      | 18.03    | 100.0    |
| 07918800637  | 07918800637         | fornitore con dichiarazione di<br>Intenti   |       | 22/02/17 | 22/02/17 | 1      |      | 1.200,00   | 0,00     | 1.200,0  |
| 07918800637  | 07918800637         | fornitore con dichiarazione di<br>Intenti   |       | 01/03/17 | 01/03/17 | 12     |      | 5.600,00   | 0,00     | 5.600,0  |
| 1234567      |                     | Fornitore INTRA con<br>Integrazione         | FR    | 18/02/17 | 18/02/17 | 12345  |      | -1.000,00  | -210,00  | -1.210,0 |
| 1234567      |                     | Fornitore INTRA con<br>Integrazione         | FR    | 31/05/17 | 31/05/17 | 5/P    |      | 27,30      | 0,00     | 27,3     |
| 998817946    |                     | DE ANGELIS GAETANO                          | GR    | 29/06/17 | 29/06/17 | 1      |      | 0,00       | -220,00  | -220,0   |
|              |                     |                                             |       |          |          |        |      |            |          |          |

### 7) Creazione file Comunicazione fatture/corrispettivi

Comunicazione fatture e corrispettivi

|                                            | Y | 03/04/17 | 03/04/17 | 372             |      | 30,17    |      | 0,00  |      | 30,17    |      |
|--------------------------------------------|---|----------|----------|-----------------|------|----------|------|-------|------|----------|------|
|                                            | A | 10/01/17 | 01/01/17 | 10              |      | 81,97    |      | 18,03 |      | 100,00   |      |
|                                            | А | 22/02/17 | 22/02/17 | 1               |      | 1.200,00 |      | 0,00  |      | 1.200,00 |      |
|                                            |   |          |          |                 |      |          |      |       |      |          |      |
|                                            |   |          |          |                 |      |          |      |       |      |          |      |
|                                            |   |          |          | Totale selezior | nati | 55.555   | 5,76 | 9,82  | 6,38 | 65,382   | 2,14 |
|                                            |   |          |          | di cui da invi  | are  | 54,560   | ),95 | 9,60  | 7,52 | 64.168   | 3,47 |
| 🙀 Genera 🛛 😂 Stampa di controllo 🔀 Annulla |   |          |          |                 |      |          |      |       |      |          |      |

Cliccare sul tasto **Genera**, il sistema contestualmente crea la versione cartacea (fig.1) e i due file da inviare all'Agenzia delle Entrate:

IT04356910721\_DF\_171R1.XML fatture ricevute

IT04356910721\_DF\_171E1.XML fatture emesse

| Dimensione |
|------------|
| 25 1/10    |
| 25 KB      |
| 13 KB      |
| 17 KB      |
| 0 KB       |
| 0 IND      |
| 6 KB       |
| 0 KB       |
| I KB       |
| . 58 KB    |
| 25 KB      |
|            |
|            |
|            |
|            |
|            |
|            |
|            |
|            |
|            |
|            |
|            |
|            |
|            |
|            |
|            |
|            |
|            |
|            |
|            |
|            |
|            |
|            |
|            |
|            |
|            |
|            |
|            |
|            |
|            |
|            |
|            |
|            |

### 8) Comunicazione file Comunicazione fatture/corrispettivi all'Agenzia delle Entrate

| Agenzia 🛞                                                                                                |                                                                                                    |                                                                                     | Home Mappa c      | lel sito 🛛 🚮 RSS 🛛 🎇 English                                                                         | FISCOnline                                                                          | Esc     |
|----------------------------------------------------------------------------------------------------|----------------------------------------------------------------------------------------------------|-------------------------------------------------------------------------------------|-------------------|----------------------------------------------------------------------------------------------------|-------------------------------------------------------------------------------------|---------|
| Antrate 👐                                                                                                |                                                                                                    | Cerca:                                                                              |                   | Vai                                                                                                  | Contatta l'Age                                                                      | nzia    |
| L'Agenzia II                                                                                             | tuo profilo fiscale                                                                                              | Cosa devi fare                                                                      | Strumenti         | Documentazione                                                                                       | Servizi online                                                                      |         |
| Scegli utenza di lavoro                                                                                  | Utente Autenticato: DMRGNN5<br>Utente di lavoro: 0435691072                                                      | 4R18B716P<br>1                                                                      |                   |                                                                                                    |                                                                                     |         |
| Servizi Fisconline                                                                                       | Ti trovi in: <u>La mia scrivania</u> - M                                                                         | essaggi                                                                             |                   | Contatti                                                                                             |                                                                                     | -0      |
| Servizi per     Ricevute                                                                                 | La mia scrivania                                                                                                 |                                                                                     |                   | Comunicando i tuoi contatti<br>personalizzati (ad esempio<br>operazioni di pagamento e<br>notifiche. | i potrai ricevere messaggi<br>, relativi a scadenze e<br>ffettuate), comunicazioni, |         |
| Software     Comunicazioni     Regime IVA mini One Stop Shop                                             | Corrisp                                                                                                    | evute da prelevare/leggere                                                          |                   | <u>Vai alla sezione contatti</u>                                                                     |                                                                                     |         |
| Consultazioni                                                                                            |                                                                                                    |                                                                                     | <b>_</b> N        | ESSAGGI PERSONALIZZATI                                                                               |                                                                                     |         |
| <ul> <li>Deleghe</li> <li>Servizi Ipotecari e Catastali,<br/>Osservatorio Mercato Immobiliare</li> </ul> | # 11-09-2017 - Modulo di<br>computo in diminuzione o<br>maggiori imponibili nell'ai<br>accertamento (Modello II) | controllo per l'istanza di<br>lelle perdite pregresse dai<br>mbito dell'attività di | 4 Non s<br>l'uten | ono presenti messaggi perso<br>te di lavoro scelto.                                                  | onalizzati per                                                                      |         |
| <ul> <li>Profilo Utente</li> <li>Assistenza Tecnica e Fiscale</li> </ul>                                 | : 11-09-2017 - <u>Nuova ver</u><br>controllo Dichiarazioni Mo<br>o Mondialo (CNM17)                              | <u>sione del modulo di</u><br>dello Consolidato Nazionale                           |                   |                                                                                                    |                                                                                     |         |
| 👴 Contatti                                                                                               | <ul> <li>: 08-09-2017 - <u>Nuova vei</u><br/>controllo per Flussi di Rer</li> </ul>                              | sione del modulo di<br>Idicontazione del Canone TV                                  |                   |                                                                                                    |                                                                                     |         |
|                                                                                                    | <b>:: 05-09-2017</b> - <u>Nuova ver</u><br><u>controllo per le Comunica</u><br>Trimestrali IVA (IVP17)           | sione del modulo di<br>zioni delle Liquidazioni 🗸 🗸                                 |                   |                                                                                                    |                                                                                     |         |
|                                                                                                    |                                                                                                    |                                                                                     |                   |                                                                                                    | [ Archivio not                                                                      | tizie 1 |

Collegarsi al portale ed accedere con le proprie credenziali d'accesso <u>https://telematici.agenziaentrate.gov.it/Main/index.jsp</u>.

Cliccare su Servizi per;

| Agenzia 🚱                                                                                                    |                                                     |                                | Home   Map               | pa del sito 🔂 RSS   🎇 English   | FISCOnline Esci    |
|----------------------------------------------------------------------------------------------------|-----------------------------------------------------|--------------------------------|--------------------------|---------------------------------|--------------------|
| Sntrate 👐                                                                                                    |                                                     |                                | Cerca:                   | Vai                             | Contatta l'Agenzia |
| L'Agenzia I                                                                                                    | Il tuo profilo fiscale                              | Cosa devi fare                 | Strumenti                | Documentazione                  | Servizi online     |
| Scegli utenza di lavoro                                                                                                    | Utente Autenticato: DMR<br>Utente di lavoro: 043569 | GNN54R18B716P<br>910721        |                          |                                 |                    |
| Servizi Fisconline                                                                                                    | Ti trovi in: <u>La mia scrivan</u><br>Servizi per   | ia - Servizi per               |                          |                                 |                    |
| Servici per     Inviare     Inviare     Pagare     Registrare contratti di locazione     Comunicare     Richiedere     Validare e convertire file     Gestire @e.bollo     Fatture e corrispettivi | Sono elencati qui a sinis                           | stra i servizi per trasmettere | documenti per via telema | tica all'Agenzia delle Entrate. |                    |
| Ricevute     Software                                                                                                    |                                                     |                                |                          |                                 |                    |
| Comunicazioni                                                                                                    | -                                                   |                                |                          |                                 |                    |
| 👄 Regime IVA mini One Stop Shop                                                                                                    | _                                                   |                                |                          |                                 |                    |
| 🗧 Consultazioni                                                                                                    |                                                     |                                |                          |                                 |                    |
| 🗧 Deleghe                                                                                                    |                                                     |                                |                          |                                 |                    |
| pe=D&func=FAT&menu=INV                                                                                                    |                                                     |                                |                          |                                 |                    |

### Cliccare su Fatture e corrispettivi;

| Zgenzia 🛞                           |                                                                                                    | <u>Home</u> Map         | opa del sito 🛛 🔝 RSS 🛛 🎇 English | FISCOnline Esci    |
|-------------------------------------|----------------------------------------------------------------------------------------------------|-------------------------|----------------------------------|--------------------|
| is ntrate 🗫                         |                                                                                                    | Cerca:                  | Vai                              | Contatta l'Agenzia |
| L'Agenzia                           | Il tuo profilo fiscale Cosa de                                                                                                    | vi fare Strumenti       | Documentazione                   | Servizi online     |
| Scegli utenza di lavoro             | Utente Autenticato: DMRGNN54R18B716<br>Utente di lavoro: 04356910721                                                                                                    | P                       |                                  |                    |
| Sonvizi Fissonlino                  | Ti trovi in: <u>La mia scrivania</u> - <u>Servizi per</u> -                                                                                                    | Fatture e corrispettivi |                                  |                    |
| Servizi por                         | Fatture e corrispettivi                                                                                                    |                         |                                  |                    |
|                                     | «Fatture e corrispettivi» offre servizi per                                                                                                    | :                       |                                  |                    |
| 4 Inviare                           | <ul> <li>generare, trasmettere e conservare le fatture elettroniche (verso PA e verso clienti privati)</li> <li>trasmettere i dati delle fatture (emesse e ricevute) all'Agenzia delle entrate</li> <li>memorizzare e trasmettere i dati dei corrispettivi</li> <li>censire e attivare i dispositivi, ottenere i certificati da inserire pegli stessi, per la memorizzazione e trasmissione telematica sicura dei dati dei</li> </ul> |                         |                                  |                    |
| + Pagare                            |                                                                                                    |                         |                                  |                    |
| « Registrare contratti di locazione |                                                                                                    |                         |                                  |                    |
|                                     |                                                                                                    |                         |                                  |                    |
| 4 Comunicare                        | Se vuoi approfondire utilizza il <u>servizio di informazioni e assistenza</u> for e <u>Assistenza</u> onene<br>Fature e <u>Competitio</u><br>Per poter utilizzare i servizi di Fatture e corrispettivi è necessario che il browser sia aggiornato ad una versione recente.                                                                                                    |                         |                                  |                    |
| « Richiedere                        |                                                                                                    |                         |                                  |                    |
| 4 Validare e convertire file        | Controlla se il programma che utilizzi per navigare in internet ha bisogno di essere aggiornato.                                                                                                    |                         |                                  |                    |
| - Gestire @e.bollo                  | Se hai già fatto la verifica,                                                                                                    |                         |                                  |                    |
| Fatture e corrispettivi             | Accedi a Fatture e corris                                                                                                    | pettivi                 |                                  |                    |
| Ricevute                            |                                                                                                    |                         |                                  |                    |
| Software                            |                                                                                                    |                         |                                  |                    |
| Comunicazioni                       |                                                                                                    |                         |                                  |                    |
| Regime IVA mini One Stop Shop       |                                                                                                    |                         |                                  |                    |
| Consultazioni                       |                                                                                                    |                         |                                  |                    |
| 🔿 Deleghe                           |                                                                                                    |                         |                                  |                    |
| eElettronica.do                     |                                                                                                    |                         |                                  |                    |

Cliccare su Accedi a Fatture e corrispettivi;

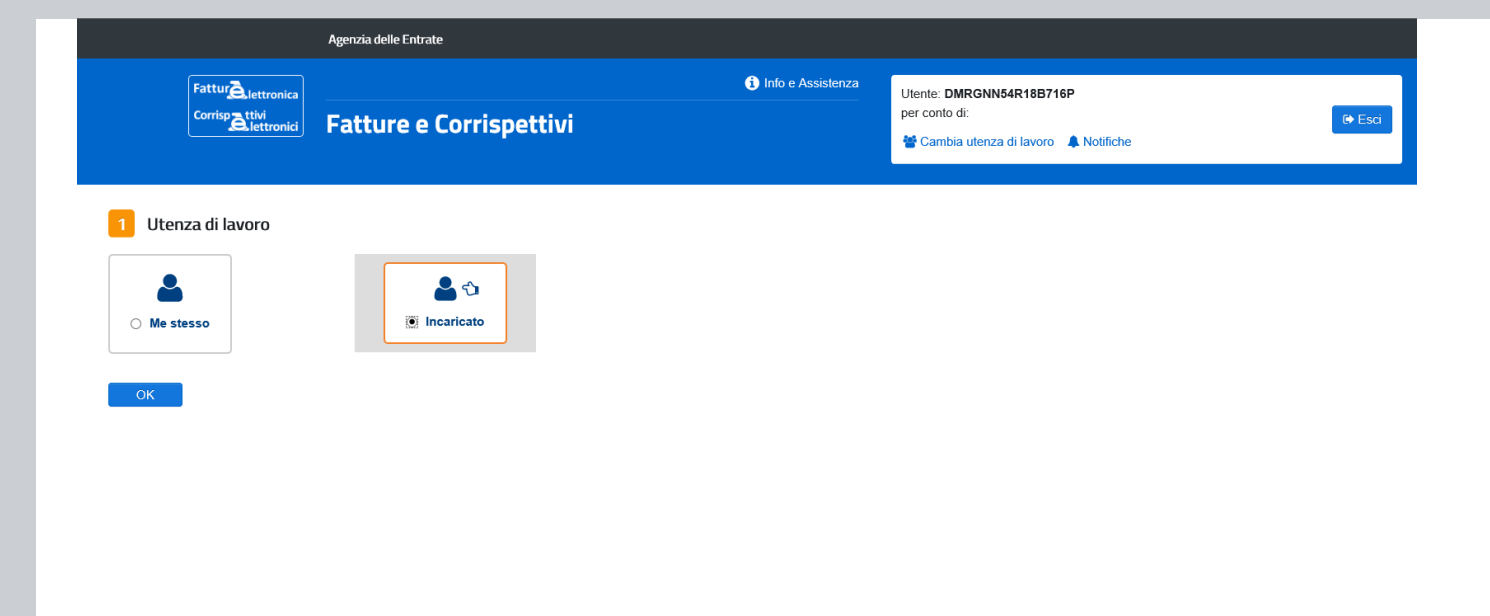

Agenzia delle Entrate - Via Cristoforo Colombo n.426 C/D 00145 Roma - Codice Fiscale e Partita Iva: 06363391001

Me stesso: permette di effettuare la comunicazione come diretto interessato;

Incaricato: permette di effettuare la comunicazione come intermediario;

| ai operando sulla <b>partita IVA 04366910721</b> di <b>Plurima Software Sri</b> (043569107                                                                                                    | Opzione Fatture:<br>Non hai esercitato l'opzione Fatture     Conservazione dati fatture:<br>Non hai aderito al servizio di conservazion                         |                                                                                                    |  |  |
|----------------------------------------------------------------------------------------------------|----------------------------------------------------------------------------------------------------|----------------------------------------------------------------------------------------------------|--|--|
|                                                                                                    | <b>B</b> Corrispettivi                                                                                                    | Profilo Corrispettivi<br>• Opzione Corrispettivi:                                                            |  |  |
| Servizi per generare, trasmettere e conservare le <b>fatture</b> in base a<br>quanto previsto dal DIgs.127/2015 - art.1, comma 1<br>Facendo clic su "Fatturazione", acconsento al trattamento dei dati | Servizi per "la memorizzazione elettronica e la trasmissione<br>telematica dei dati dei corrispettivi" in base a quanto previsto dal<br>DIgs.127/2015 - art. 2. | <ul> <li>Non nal esercitato ropzione Corrispettivi</li> <li>Ruolo Corrispettivi:<br/>Nessun ruolo</li> </ul> |  |  |
| specificato nell' <u>informativa - pdf.</u>                                                                                                    | ✓ <u>vai a Corrispettivi</u>                                                                                                    | Esercizio delle opzioni <u>Esercita le opzioni</u>                                                           |  |  |
| 🕒 Dati Fatture e Comunicazioni IVA                                                                                                    | Consultazione                                                                                                    |                                                                                                    |  |  |
| Dati delle fatture                                                                                                    | Dati rilevanti ai fini IVA                                                                                                    |                                                                                                    |  |  |
| Comunicazioni periodiche IVA                                                                                                    | Monitoraggio dei file trasmessi                                                                                                    |                                                                                                    |  |  |

Riquadro Dati Fatture e comunicazioni IVA, cliccare su Dati delle fatture;

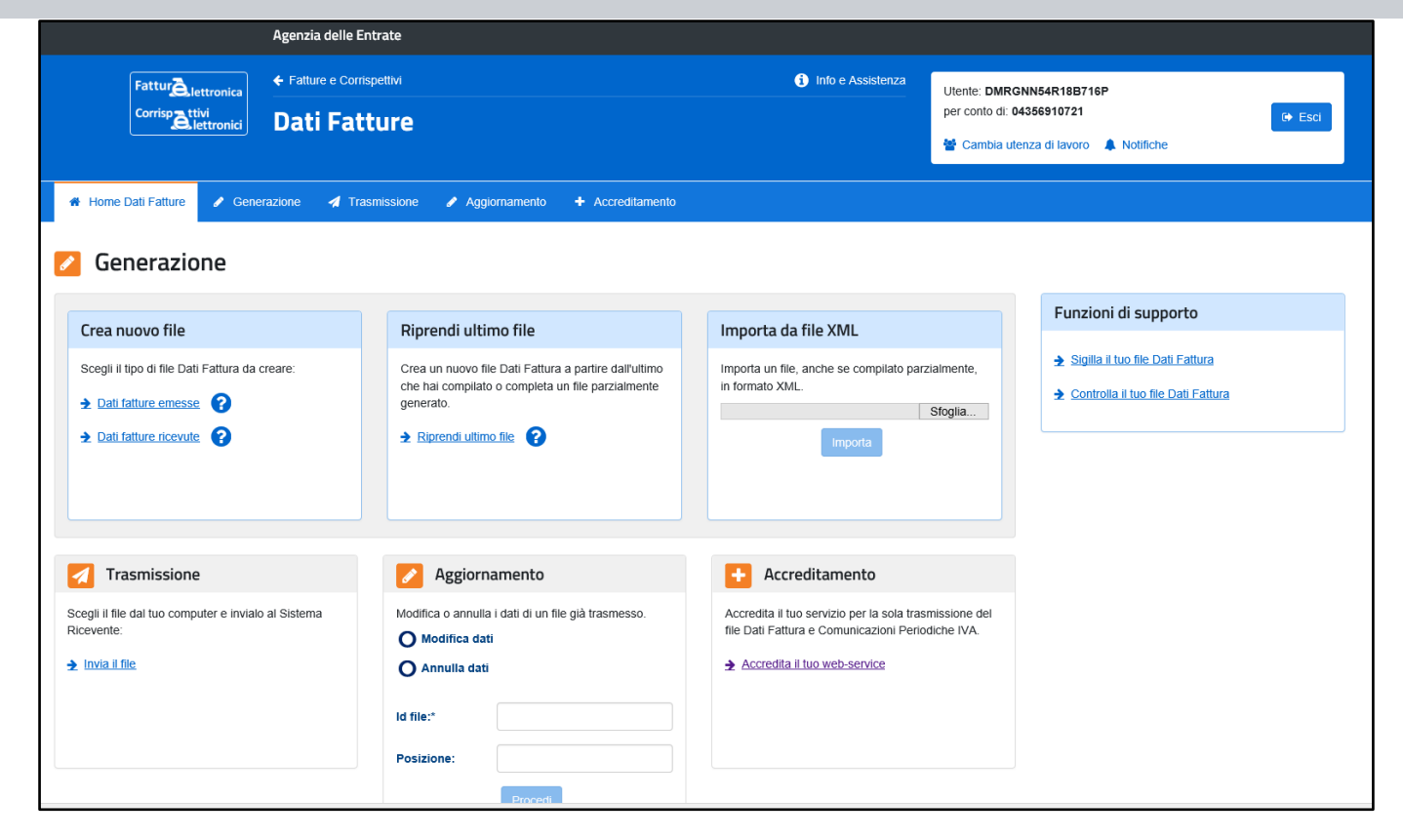

Riquadro *Funzioni di supporto*, cliccare su **Controlla il tuo file Dati fatture** (il comando procede solo alla verifica del file);

| Agenzia delle Entrate                                                                                                    |                                                                                             |                                                                                 |  |  |
|----------------------------------------------------------------------------------------------------|---------------------------------------------------------------------------------------------|---------------------------------------------------------------------------------|--|--|
| Fatturèlettronica<br>Corrispettivi<br>Corrispettivi<br>Dati Fatture                                                                                                    | Info e Assistenza                                                                           | Utente: DMRGNN54R18B716P<br>per conto di: 04356910721                           |  |  |
| 🕷 Home Dati Fatture 🅜 Generazione 🖪 Trasmissione 🅜 Aggion                                                                                                    | namento + Accreditamento                                                                    |                                                                                 |  |  |
| Questa funzionalità di controllo non verifica l'esistenza in Anagrafe Tributaria degli i<br>dell'Agenzia delle Entrate.<br>Controllo Dati fattura<br>Controlla il file<br>Scegli il file da controllare:<br>C:\UnicoOnLine\T04356910721_DF_171R1_XML<br>Controlla | dentificativi fiscali riportati nel file: in caso di dubbio suggeriamo di utilizzare i serv | tzi di verifica disponibili nell'area Servizi online – Servizi fiscali del sito |  |  |
| Agenzia delle Entrate - Via Cristoforo Colombo n.426 C/D 00145 Roma - Codice Fiscale e Partita Iva: 06363391001                                                                                                    |                                                                                             |                                                                                 |  |  |

Cliccare su Sfoglia, per selezionare il file da controllare;

Cliccare su Controlla;

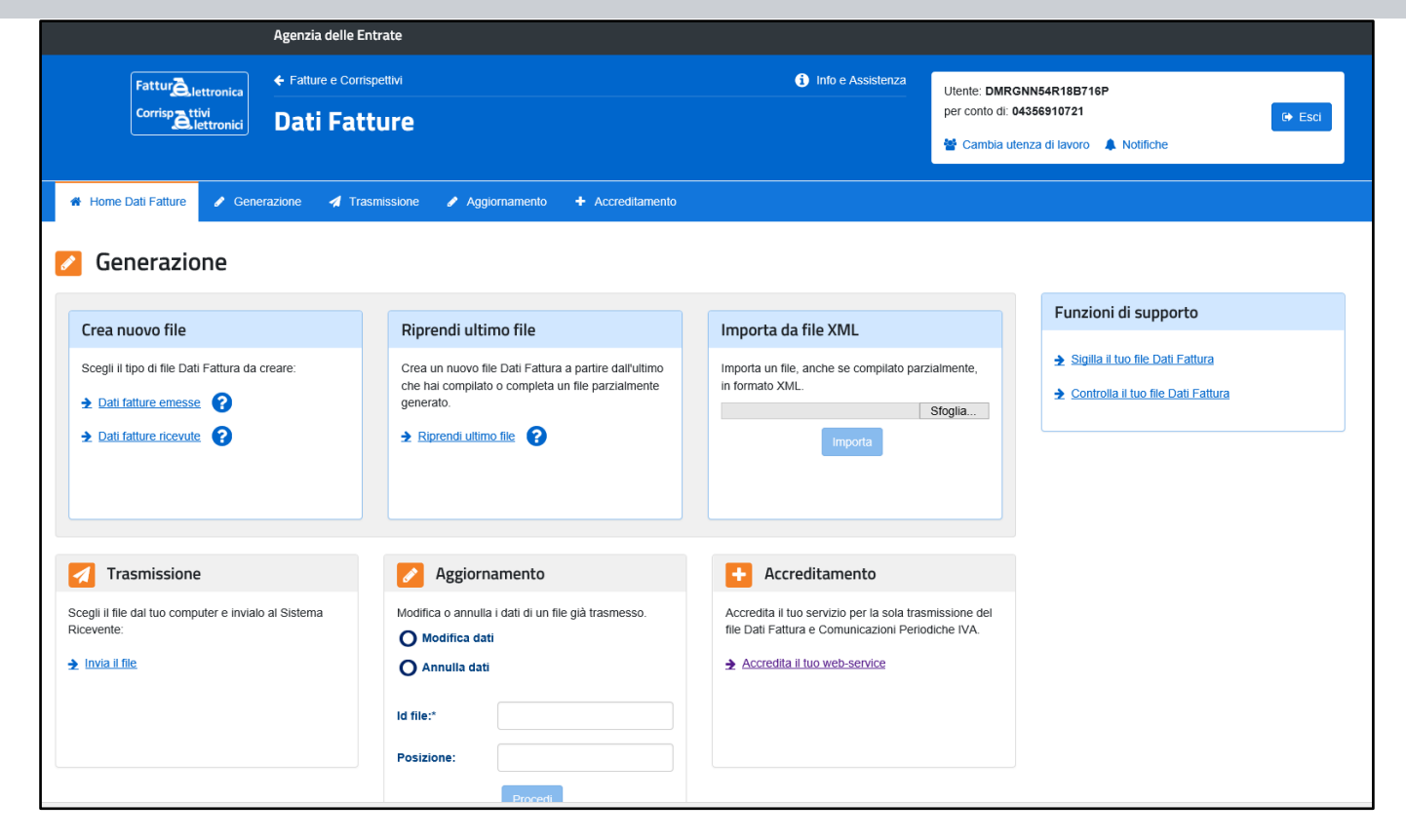

Qualora la verifica del file sia andata a buon fine è possibile procedere all'invio.

Riquadro *Funzioni di supporto*, cliccare su **Sigilla il tuo file Dati fatture** (il comando procede all'invio file).

### Aggiornamento Plurimpresa/Win

Se non avete già provveduto, vi ricordiamo di procedere preventivamente all'installazione del programma aggiornato Plurimpresa/Win in **VERSIONE STANDARD**.

## Se siete in possesso di VERSIONI PERSONALIZZATE o se avete dubbi in merito alla versione utilizzata, vi consigliamo di prendere contatti preventivamente con il vs. sistemista di riferimento.

Per qualsiasi dubbio o ulteriore chiarimento in merito potete contattare il vs. sistemista di riferimento, oppure i ns. uffici ai numeri telefonici in calce o via e-mail agli indirizzi <u>info@plurima.it</u> o <u>assistenza@plurima.it</u>.

Distinti saluti.

Servizio a cura di Domenica Naccarata Help Desk Tel. 080/455.22.14 – 455.30.57 Fax 080/919.05.04 e-mail domenica@plurima.it

Pluříma Software

Via Bari, 63 – 70010 Capurso (BA) Tel. 080.4552214- Fax 080.919.05.04 – <u>www.plurima.it</u> – <u>info@plurima.it</u>

#### Informativa ai sensi del D. Lgs.vo 196 del 30 giugno 2003.

Il presente messaggio è una comunicazione di informazione commerciale o di approfondimento tecnico, riservata unicamente alla persona fisica o giuridica a cui è indirizzato che è stata iscritta nei nostri elenchi a seguito di interesse per i nostri prodotti, richieste di iscrizione pervenute alla nostra mailing list, da elenchi di pubblico dominio pubblicati su Internet o su altri media. I suoi dati, di cui l'indirizzo email, sono trattati in via informatica nel rispetto dei principi di protezione della privacy. Se non desidera ricevere più questa newsletter, scriva a <u>info@plurima.it</u> richiedendo la cancellazione dalla ns. mailing list.